# BUKU PANDUAN MODULE SISTEM INFORMASI DISIPLIN (SIADIS)

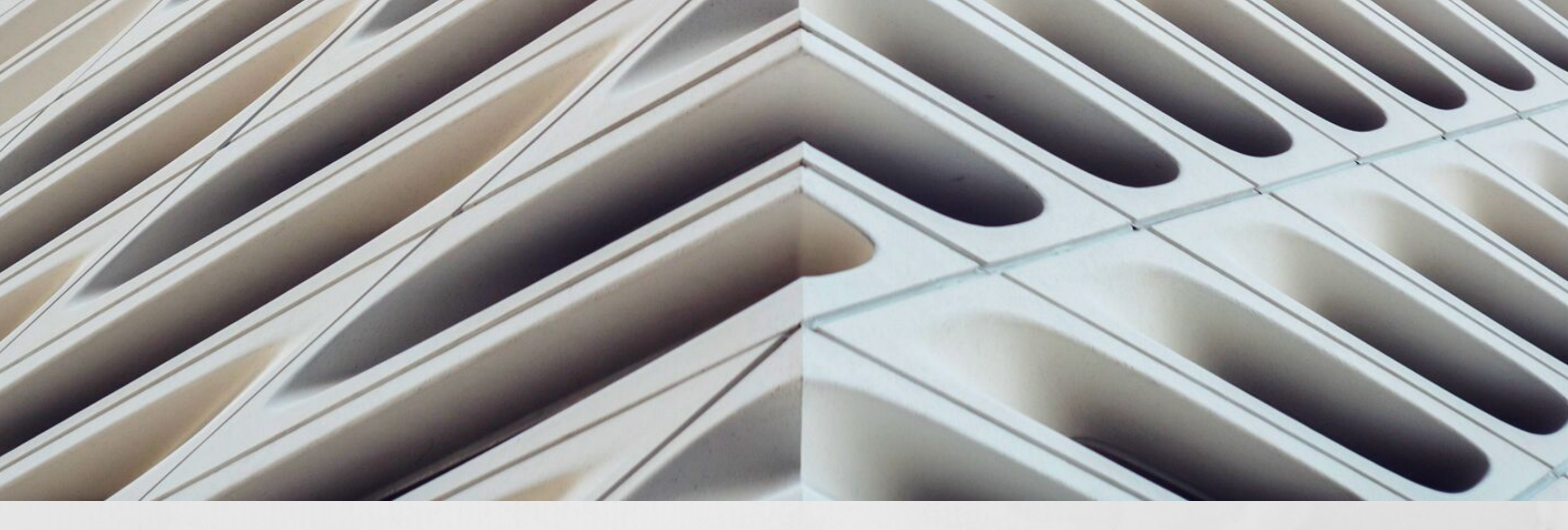

#### **PROJECT LEADER**

DEWI MEIKA SAFITRI, SH

KEPALA SUB BIDANG PEMBINAAN APARATUR DAN KEDUDUKAN HUKUM

#### **PROJECT TITLE**

PENGELOLAAN DATA PENJATUHAN HUKUMAN DISIPLIN MELALUI SISTEM INFORMASI DISIPLIN PEGAWAI NEGERI SIPIL ( SIADIS )

BADAN KEPEGAWAIAN, PENDIDIKAN DAN PELATIHAN DAERAH KABUPATEN BALANGAN

#### SISTEM INFORMASI DISIPLIN 01

HTTP:// SILKA.BKPPD-BALANGANKAB.INFO

# DASAR HUKUM

# Dasar Hukum sebagai acuan dalam pembuatan module sistem informasi disiplin:

- 1. UU No.5 Tahun 2014 tentang Aparatur Sipil Negara
- 2. PP No. 11 Tahun 2017 tentang Manajemen Pegawai Negeri Sipil.

//

- 3. PP No. 53 Tahun 2010 tentang Disiplin Pegawai Negeri Sipil.
- 4. Peraturan Kepala BKN No. 21 Tahun 2010 tentang Pelaksanaan Ketentuan PP 53 Tahun 2010 tentang Disiplin Pegawai Negeri Sipil

## DESKRIPSI

Sistem Informasi Disiplin (Siadis) PNS pada Sub Bidang Pembinaan Aparatur dan Kedudukan Hukum Badan Kepegawaian, Pendidikan dan Pelatihan Daerah Kabupaten Balangan merupakan sistem pengelolaan data penjatuhan hukuman disiplin pegawai berbasis aplikasi yang dimaksudkan untuk memberikan penyajian data secara akurat, cepat dan akuntabel mengenai data penjatuhan hukuman disiplin Pegawai Negeri Sipil. Dengan adanya aplikasi tersebut diharapkan dapat mengetahui tingkat kedisplinan dan pelanggaran disiplin Pegawai Negeri Sipil di lingkungan Pemerintah Kabupaten Balangan serta sebagai preseden bagi pimpinan dalam penjatuhan hukuman disiplin bagi Pegawai Negeri Sipil. Aplikasi ini menjadi salah satu fitur pada aplikasi SILKA di BKPPD Kabupaten Balangan.

#### SISTEM INFORMASI DISIPLIN 02

#### LATAR BELAKANG (BURNING PLATFORM)

Badan Kepegawaian, Pendidikan dan Pelatihan Daerah Kabupaten Balangan sesuai dengan tugas pokok dan fungsinya yaitu melaksanakan kebijakan daerah di bidang kepegawaian, pendidikan dan pelatihan aparatur daerah. Pelaksanaan kebijakan di bidang kepegawaian diantaranya dalam hal pembinaan aparatur dan kedudukan hukum pegawai. Dengan adanya upaya peningkatan pembinaan aparatur diharapkan pelanggaran disiplin dapat diminimalisir dan penanganan kasus-kasus.

//

Pelaksanaan kebijakan di bidang kepegawaian diantaranya dalam hal pembinaan aparatur dan kedudukan hukum pegawai. Dengan adanya upaya peningkatan pembinaan aparatur diharapkan pelanggaran disiplin dapat diminimalisir dan penanganan kasus-kasus disiplin dapat ditangani dengan cepat. Mengingat masih adanya pelanggaran disiplin yang dilakukan oleh Pegawai Negeri Sipil di lingkungan Pemerintah Kabupaten Balangan diantaranya pelanggaran terhadap ketentuan jam kerja, penyalahgunaan obat-obatan dan narkotika, penyalahgunaan wewenang terhadap jabatan, melakukan perkawianan tanpa izin atasan dan isteri pertama serta pelanggaran disiplin lainnya, terhadap pelanggaran tersebut pejabat yang berwenang menghukum wajib menjatuhkan hukuman kepada Pegawai Negeri Sipil yang melakukan pelanggaran disiplin.

Penjatuhan hukuman disiplin bersifat pembinaan yaitu untuk memperbaik dan mendidik Pegawai Negeri

Sipil yang melakukan pelanggaran disiplin agar yang bersangkutan mempunyai sikap menyesal dan berusaha tidak mengulangi serta memperbaiki diri pada masa yang akan datang. Juga dimaksudkan agar Pegawai Negeri Sipil lainnya tidak melakukan pelanggran disiplin.

Dalam rangka tertib administrasi sesuai dengan amanat Peraturan Pemerintah Nomor 53 Tahun 2010 tentang Disiplin Pegawai Negeri Sipil Pasal 47 menyebutkan pejabat pengelola kepegawaian wajib mendokumentasikan setiap keputusan hukuman disiplin Pegawai Negeri Sipil di lingkungannya. Dokumen keputusan penjatuhan hukuman disiplin digunakan sebagai salah satu bahan penilaian dalam pembinaan Pegawai Negeri Sipil yang bersangkutan.

Pada saat ini pendokumentasian data penjatuhan hukuman disiplin dilakukan secara manual yaitu menyimpan fisik arsip berupa kertas. Hal ini menjadi kendala karena berakibat tidak terkelolanya arsip data penjatuhan hukuman disiplin dengan baik dan sulitnya mendapatkan kembali pada saat diperlukan (SKPD yang tidak menyampaikan data penjatuhan hukuman disiplin kepada Badan Kepegawaian, Pendidikan dan Pelatihan Daerah). Selain itu, dalam hal pelanggaran disiplin berupa ketentuan jam kerja khususnya yang masih dalam kewenangan SKPD Pelanggaran Disiplin Tingkat Ringan) masih ada SKPD yang tidak melaksanakan pendokumentasian / penyampaian Keputusan Penjatuhan Hukuman Disiplin.

Terkait pengolahan data dan penyajian informasi kepegawaian, saat ini Badan Kepegawaian, Pendidikan dan Pelatihan Daerah Kabupaten Balangan menggunakan aplikasi komputer yaitu SILKA Online (Sistem Informasi dan Layanan Kepegawaian Online). Namun dalam layanan aplikasi tersebut tidak terdapat menu data disiplin pegawai.

## sistem informasi disiplin 03

Berkaitan dengan hal tersebut, ditemukan beberapa area kegiatan yang bermasalah menurut isu permasalahannya, yaitu :

//

- a. Belum optimalnya pengelolaan data Penjatuhan Hukuman Disiplin Pegawai Negeri Sipil Kabupaten Balangan.
- b. Kurangnya pemahaman Pejabat Struktural dan Fungsional dalam penjatuhan hukuman disiplin.
- c. Belum optimalnya rekapitulasi absensi kehadiran Pegawai Negeri Sipil.
- d. Belum ada regulasi Peraturan Kepala Daerah tentang Kode Etik Pegawai.
- e. Belum optimalnya kegiatan pembekalan bagi Pegawai Negeri Sipil yang akan purna tugas.

Berdasarkan permasalahan diatas, sehingga diperlukan proyek perubahan untuk mengoptimalkan Pengelolaan Data Disiplin Pegawai dengan melaksanakan Pengelolaan Penjatuhan Hukuman Disiplin Melalui Sistem Informasi Disiplin (Siadis) Pegawai Negeri Sipil Pada Sub Bidang Pembinaan Aparatur Dan Kedudukaan Hukum Badan Kepegawaian, Pendidikan Dan Pelatihan Daerah Kabupaten Balangan.

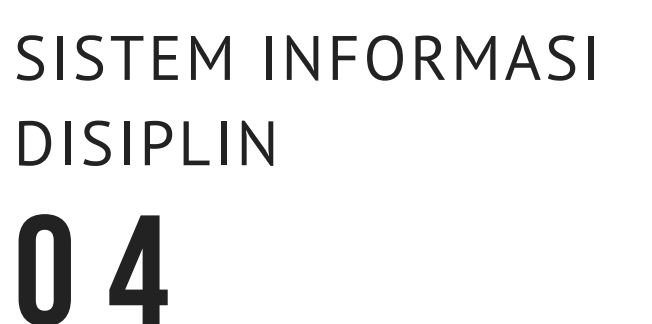

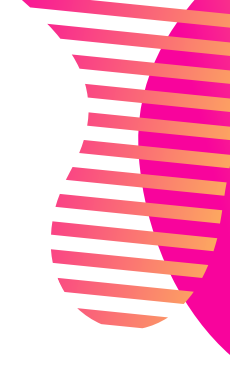

# PETUNJUK PENGGUNAAN APLIAKSI

| 🗥 Badan Kepegawaian, Pendidikan dan Pelatihan Daerah Kabupaten Balangan         | SILKa                                    |
|---------------------------------------------------------------------------------|------------------------------------------|
| V.In. A. Yani Km 4,5 No. 1 Kel. Batu piring Kec. Paringin Selatan Kabi Balangan | Username<br>Password                     |
| www.bkppd-balangankab.info                                                      | ◆3 Sign in<br>BKPPD Kab. Balangan © 2017 |
|                                                                                 |                                          |
|                                                                                 |                                          |
| HALAMAN LOGIN APLIK                                                             | ASI SILKA ONLINE                         |
|                                                                                 |                                          |

//

Pertama masukan link / url alamat Apliaksi silka Online (*http://silka.bkppd-balangankab.info*), maka akan di arahkan pada halaman login. Kemudian Masukan Username dan Password yang telah terdaftar pada aplikasi, khususnya bagi PNS yang menduduki jabatan sebagai Pengelola Kepegawaian pada SKPD atau Unit Kerja.

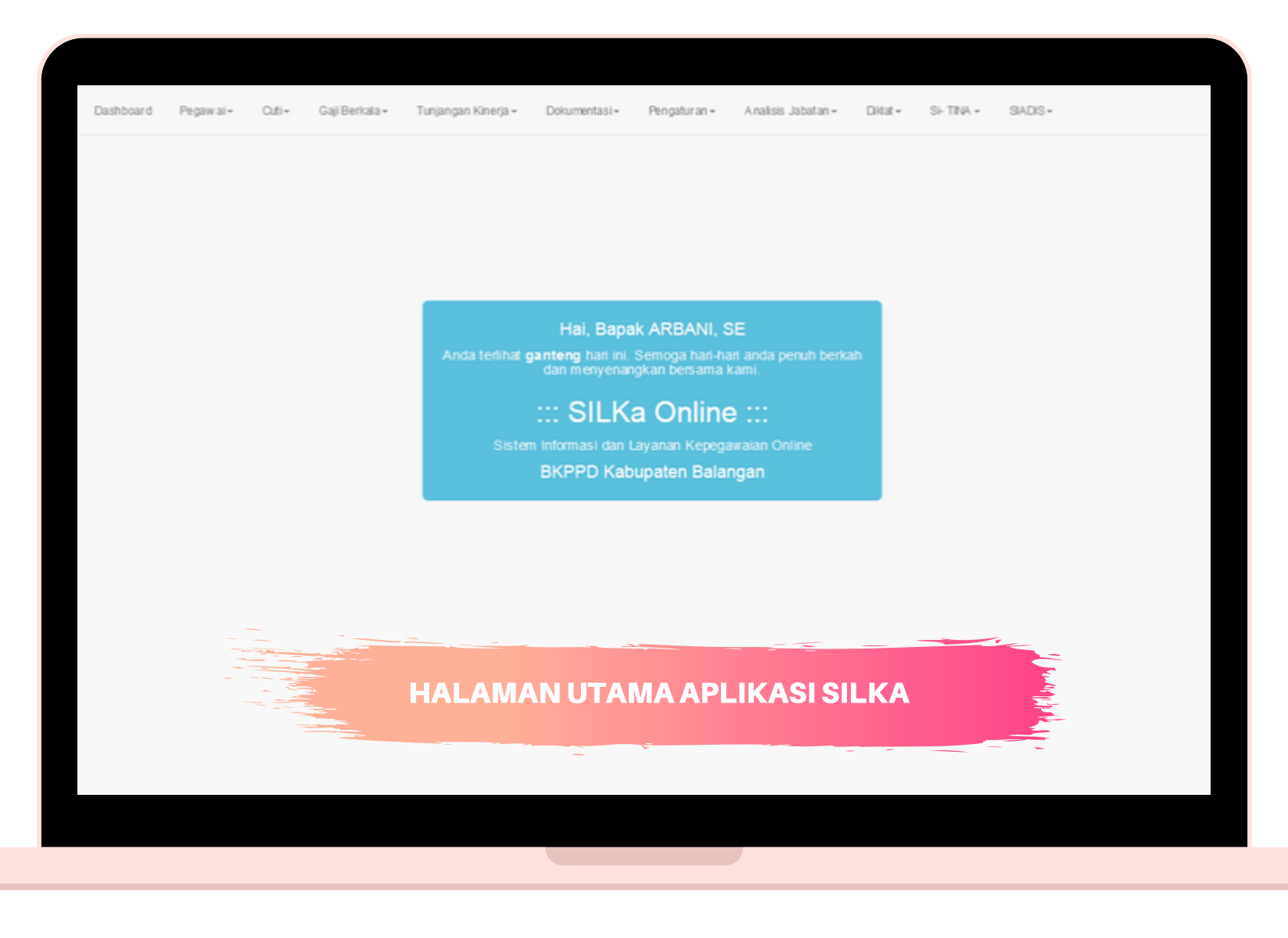

Setelah login berhasil, user akan di alihkan ke halaman utama aplikas Silka

| EM II<br>di ini                                                                    | NFORMA                 | ASI                                                | //                                 |                      | HTTP://                  | SILKA.BKPPD        | )-BALANGANKA                        | AB.INFO    |
|------------------------------------------------------------------------------------|------------------------|----------------------------------------------------|------------------------------------|----------------------|--------------------------|--------------------|-------------------------------------|------------|
|                                                                                    |                        |                                                    |                                    |                      |                          |                    |                                     |            |
|                                                                                    |                        |                                                    |                                    |                      |                          |                    |                                     |            |
|                                                                                    |                        |                                                    |                                    |                      |                          |                    |                                     |            |
|                                                                                    |                        |                                                    |                                    |                      |                          |                    |                                     |            |
|                                                                                    |                        |                                                    |                                    |                      |                          | Menu               | SIADIS                              |            |
|                                                                                    |                        |                                                    | Submonu Tr                         | mbobon               |                          |                    |                                     |            |
| SILKa 👊                                                                            | D Is Dashboard         | Perawai- Offi- GailBerkala- Dolo                   |                                    | ampanan              | Didat - St. TIMA -       |                    |                                     | Hai nutra  |
|                                                                                    | Unline                 | reganar. our Gajiberiaa bon                        | Komponer                           | Komponen Siadis      |                          | UNDU -             |                                     | 101, 200 0 |
|                                                                                    |                        |                                                    |                                    |                      |                          | Laporkan Hukdis    |                                     |            |
|                                                                                    |                        |                                                    | 1. Laporkan Hu                     | IKdiS to Indeks Prof | esionalitas 🛯 📄 Doku     | Validasi           | i 🕼 Update 📢 Ke                     | entrali    |
|                                                                                    |                        |                                                    | 2. Validasi                        |                      |                          | Statistik          |                                     |            |
|                                                                                    | DEVILMEIKA SAFITRI, SH | ::: 198705242010012015                             | 3. Statistik                       |                      |                          |                    |                                     |            |
|                                                                                    | Nama Lengkap           | DEWIMEKA SAFITRI                                   |                                    |                      |                          |                    |                                     |            |
|                                                                                    | Gelar Depan            |                                                    |                                    | Gelar Belakang       |                          |                    |                                     |            |
|                                                                                    | Tempat/Tanggal Lahir   | BANJARMASIN / 24 Mei 1987                          |                                    |                      |                          |                    | 00                                  |            |
|                                                                                    | Alam at                | JL KRISNA X NO. 14 RT. 37 KOMPLEK BUMI PBMU        | JRUS PERMAIKEL. PEMURUS DALAM KEC. | BANJARMASIN SELATA   | N BJM TELP: 0852 49 7834 | 56 / 0819 51 09124 |                                     |            |
|                                                                                    | Jenis Kelamin          | PEREMPUAN                                          |                                    | Agama I              | SLAM                     |                    | 4 >1                                |            |
| Pendidikan S1-ILMU HUKUM (Lulus tahun 2009 - UNIV ERSIT/<br>Status Kepegawaian PNS |                        | S1-ILMU HUKUM (Lulus tahun 2009 - UNIV ERSITA:     | S LAMBUNG MANGKURAT)               |                      |                          |                    |                                     |            |
|                                                                                    |                        | PN6                                                |                                    | Status Kawin         | (A WIN                   |                    | MK dari CPNS: 9 Tahun, 8 Bular      |            |
|                                                                                    | No. Taspen             |                                                    |                                    | No Askes             | 000167370750             |                    | MK dari PNS: 8 Tahun, 0 Bulan       |            |
|                                                                                    | No. KTP                | 6371016405870008                                   |                                    | No. NPWP             | 59983436731000           |                    | MK Jabatan terakhir : 2 Tahun, 9 Bu | dan j      |
| Pangkat PENATA                                                                     |                        | PENATA (INC)                                       |                                    |                      |                          |                    | TMT BUP : 1 Juni 2045               |            |
|                                                                                    | Unit Kerja             |                                                    | N PROFIL PEGA                      |                      | <b>MENU SID</b>          | ADIS               | Usia : 32 Tahun, 4 Bulan            |            |
|                                                                                    | Jabatan                | KEPALA SUB BIDATASA                                |                                    |                      |                          |                    | Indeks Profesionalitas 2019         | 9:         |
|                                                                                    |                        | Kelas Jabatan : 8, Harge<br>TMT : 29 Desember 2016 |                                    |                      |                          |                    |                                     |            |
|                                                                                    |                        |                                                    | -                                  |                      |                          |                    |                                     |            |
|                                                                                    | A CPNS PNS             |                                                    | ngkat 🔊 🔊 Pendidikan 🛛 1           | 🕈 Keluarga 🔰 💈       | Penghargaan              | 🕏 SKP 🔥 KGB        | 🗼 Cuti 🛛 💠 Huk                      | dis        |
|                                                                                    |                        |                                                    |                                    |                      |                          |                    |                                     |            |
|                                                                                    |                        |                                                    |                                    |                      |                          |                    |                                     |            |

User masuk pada fitur silka. Terdapat Menu baru (New) Proyek Perubahan SIADIS dengan beberapa Sub Menu Tambahan sebagai komponen dari Module Siadis.

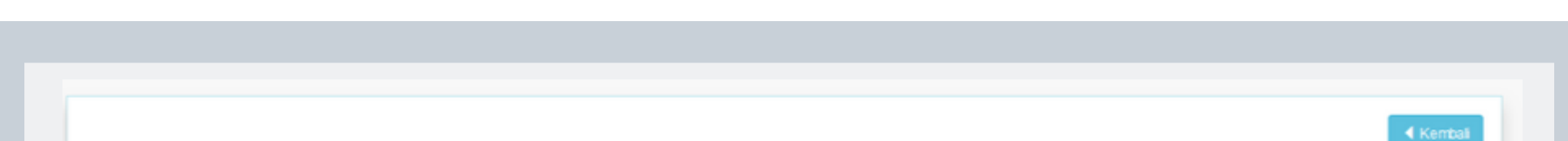

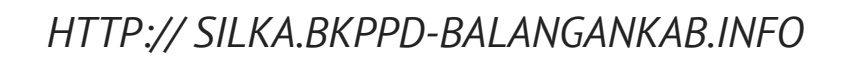

SISTEM INFORMASI DIS

|              |                                                                |                                                  | huki                                                                                                    | iman di          |
|--------------|----------------------------------------------------------------|--------------------------------------------------|----------------------------------------------------------------------------------------------------|------------------|
|              | nii / Nama                                                     | Jenis Hukuman<br><u>Ketentuan yang dilanggar</u> | Status Laporan                                                                                             |                  |
|              |                                                                |                                                  |                                                                                                    |                  |
|              |                                                                |                                                  | Kembal                                                                                                    |                  |
| A LAPOR HUKU | IMAN DISIPLIN                                                  |                                                  |                                                                                                    |                  |
|              |                                                                | TAMBAH USUL HUKUMAN DISIPLIN                     |                                                                                                    |                  |
|              | NP: Ketik NP lengkap ta<br>Jenis Hukdis : - Pilih Jenis Hukdis | npa spasi                                        | sukan nip yang bersangkutan, lalu j<br>uman disipilin yang diberikan.<br>am contoh ini, kita menggunakan n | oilih jeni<br>ip |
| #            | NIP / Nama                                                     | Jenis Hukuman<br>Ketentuan yang dilanggar SAF    | 3705242010012015) A.n DEWI ME<br>FITRI, SH. Dengan Teguran Lisan (                                         | IKA<br>[Ringan]  |
|              |                                                                |                                                  |                                                                                                    |                  |
|              |                                                                |                                                  |                                                                                                    |                  |
|              | MASU                                                           | IK PADA MENU <i>LAPORKAN SIAL</i>                | DIS 🚖                                                                                                    |                  |
|              | MASU                                                           | IK PADA MENU LAPORKAN SIAL                       |                                                                                                    |                  |
|              | MASU                                                           | IK PADA MENU LAPORKAN SIAL                       |                                                                                                    |                  |
|              | MASU                                                           | IK PADA MENU LAPORKAN SIAL                       |                                                                                                    |                  |
|              | MASU                                                           | K PADA MENU LAPORKAN SIAL                        |                                                                                                    |                  |
|              | MASU                                                           | K PADA MENU LAPORKAN SIAL                        |                                                                                                    |                  |
|              | MASU                                                           | K PADA MENU LAPORKAN SIAL                        |                                                                                                    |                  |
|              |                                                                | K PADA MENU LAPORKAN SIAL                        |                                                                                                    |                  |

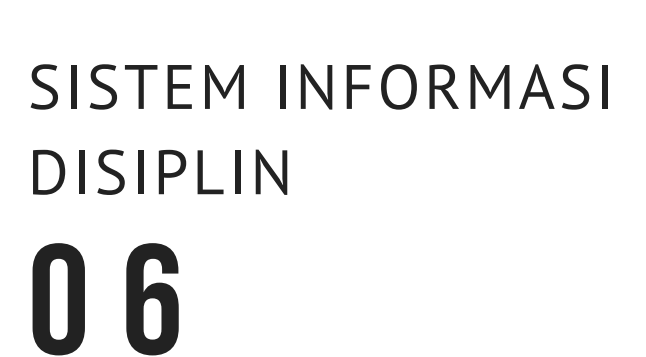

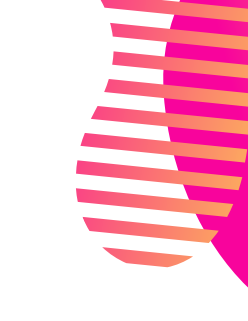

TAMBAH USUL HUKUMAN DISIPLIN Batal NIP: 198705242010012015 Jenis Hukdis : RINGAN - TEGURAN LISAN Ŧ DEWI MEIKA SAFITRI, SH KEPALA SUB BIDANG PEMBINAAN APARATUR DAN KEDUDUKAN HUKUM BADAN KEPEGAWAIAN, PENDIDIKAN DAN PELATIHAN DAERAH Kasus Ketidakhadiran : -- Kasus Ketidakhadiran -- Pilih YA, jika kasus yang dilaporkan berkaitan dengan KETIDAKHADIRAN Panggilan I : No. Surat : Tgl. Surat : dd-mm-yyyy Tgl. Pemeriksaan I: dd-mm-yyyy Panggilan II : No. Surat : Tgl. Surat : dd-mm-yyyy

//

|                       | Tgl. Pemeriksaan II : dd-mm-yyyy                                                            |
|-----------------------|---------------------------------------------------------------------------------------------|
|                       |                                                                                             |
| TMT Hukuman :         | dd-mm-yyyyy                                                                                 |
| Deskripsi Kesalahan : |                                                                                             |
|                       |                                                                                             |
|                       | ±.                                                                                          |
| Peraturan terkait :   | Pilib Perl III yang Dilanggar                                                               |
|                       |                                                                                             |
| Pejabat YBW :         | Pilih pejabat yang berwenang                                                                |
| No. SK :              |                                                                                             |
| Tgl. SK :             | dd-mm-yyyyy                                                                                 |
|                       | H Simpan                                                                                    |
| -                     | FORM LAPORAN HUKUMAN DISIPLIN                                                               |
|                       |                                                                                             |
| Setelah Nama / Ni     | p yang bersangkutan ditemukan, pelapor wajib mengisi seluruh formulir yang tersedia, sesuai |
|                       | dengan jenis hukuman yang diberikan                                                         |
|                       |                                                                                             |
|                       |                                                                                             |

# SISTEM INFORMASI DISIPLIN

HTTP:// SILKA.BKPPD-BALANGANKAB.INFO

# DISIPLI 07

| ALIDASI USUL HUK                  | JMAN DISIPLIN          |                                                                                                    |                                                                                   |                                      |                      |
|-----------------------------------|------------------------|----------------------------------------------------------------------------------------------------|-----------------------------------------------------------------------------------|--------------------------------------|----------------------|
|                                   |                        |                                                                                                    |                                                                                   |                                      | Kemb                 |
|                                   |                        | Sukses, Laporan Hukuman Disiplir<br>dan telah ditambahkar                                                                 | n <u>DEWI MEIKA SAFITRI, SH</u> telah disetujui,<br>n ke riwayat Hukuman Disiplin |                                      |                      |
|                                   |                        | Pilih Tahun TMT Hukum                                                                                                    | an Disiplin 2019                                                                  |                                      |                      |
|                                   |                        |                                                                                                    |                                                                                   | 🚖 Cetak Nor                          | ninatif Tahun 2(     |
| #                                 | NIP / Nama             | Jabatan / Unit Kerja<br>pada saat Hukdis                                                                                  | Jenis Hukuman<br><u>Ketentuan yang dilanggar</u>                                  | TMT Hukuman<br><u>Status Laporan</u> | Aksi                 |
| 1 NIP. 198705242<br>DEWI MEIKA SA | 010012015<br>FITRI, SH | KEPALA SUB BIDANG PEMBINAAN<br>APARATUR DAN KEDUDUKAN HUKUM<br>PADA BADAN KEPEGAWAJAN,<br>PENDIDIKAN DAN PELATIHAN DAERAH | TEGURAN LISAN<br>PP 53 TAHUN 2010 TENTANG DISIPLIN PNS                            | 30 April 2019<br>Setuju              | <b>Q</b><br>Validasi |
|                                   |                        |                                                                                                    |                                                                                   |                                      |                      |
|                                   |                        |                                                                                                    |                                                                                   |                                      |                      |
|                                   |                        |                                                                                                    |                                                                                   |                                      |                      |
|                                   |                        |                                                                                                    | $\uparrow$                                                                        |                                      |                      |
|                                   |                        |                                                                                                    | $\checkmark$                                                                      |                                      | ◀ Kemb               |
| A DETAIL HUKUM                    | AN DISIPLIN            |                                                                                                    |                                                                                   |                                      |                      |
|                                   |                        |                                                                                                    |                                                                                   | _                                    |                      |
| Pada saat dijatuhi                | NIP                    | : 198705242010012015                                                                                                    |                                                                                   |                                      |                      |
| Hukuman Disiplin                  | NAMA                   | : DEWI MEIKA SAFITRI, SH                                                                                                  |                                                                                   |                                      |                      |
|                                   | Jabatan                | : KEPALA SUB BIDANG PEMBINAAN APARATU<br>PENDIDIKAN DAN PELATIHAN DAERAH<br>TMT Jabatan : 29 Desember 2016                | JR DAN KEDUDUKAN HUKUM PADA BADAN KEPEGAWAIAN,                                    |                                      |                      |
|                                   | Pangkat<br>(Golru)     | : PENATA (III/C)<br>TMT Pangkat (Golru) : 01 April 2016                                                                   |                                                                                   |                                      |                      |
|                                   | Gaji                   | : Rp. 3.021.300<br>TMT Gaji : 01 April 2016                                                                               |                                                                                   |                                      |                      |
|                                   |                        |                                                                                                    |                                                                                   |                                      |                      |
|                                   |                        |                                                                                                    |                                                                                   |                                      |                      |

//

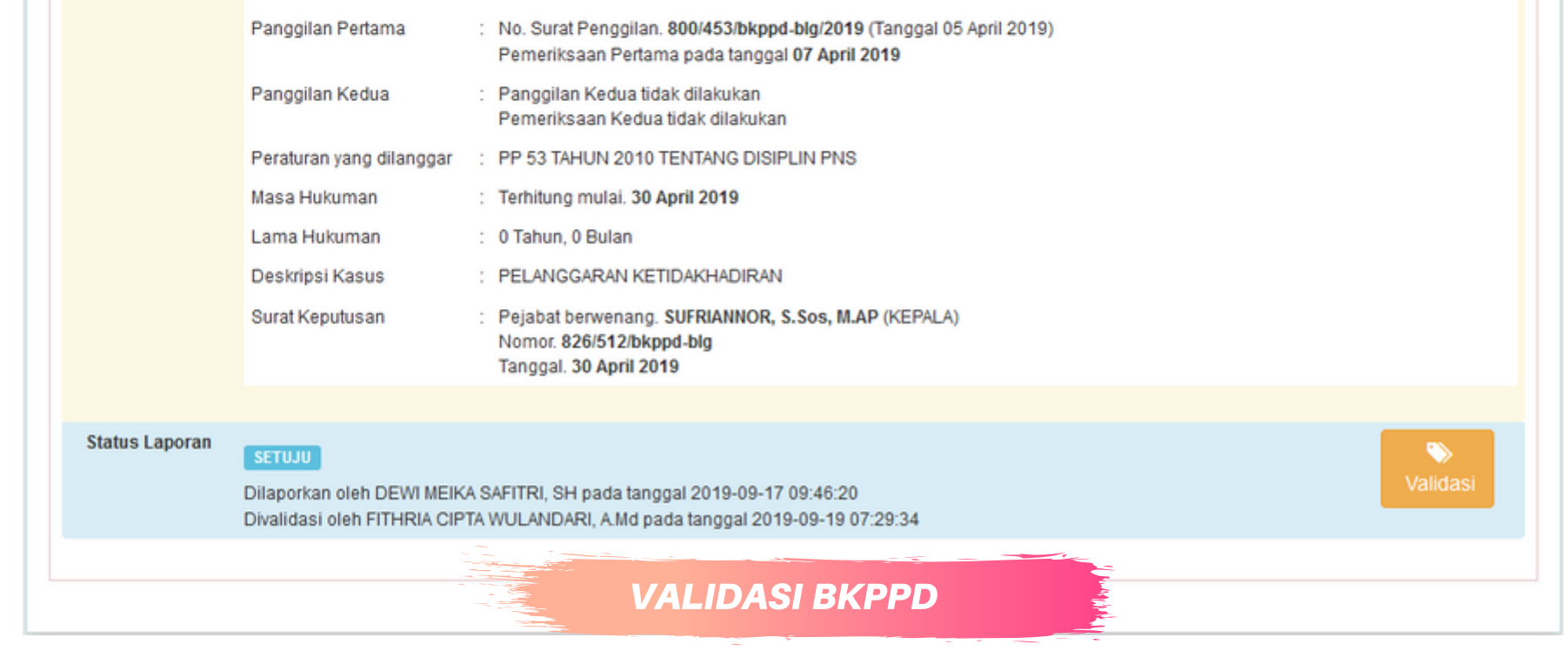

Setelah semua data yang dilaporakan telah dikirim, selanjutnya tugas verifikasi pada Badan Kepegawaian agar mengecek apakah data tersebut benar, setelah dinyatakan sesuai makai BKPPD akan memvalidasi laporan tersebut dan automatis sistem akan menyimpan laporan tersebut pada data riwayat hukuman disiplin yang bersangkutan.

#### SISTEM INFORMASI DISIPLIN 08

#### HTTP:// SILKA.BKPPD-BALANGANKAB.INFO

🕒 Dokumen Bektronik

🚔 Cetak Profil

DEVI M EIKA SAFITRI, SH ::: 198705242010012015 Nama Lengkap DEWIMEKA SAFITR Gelar Belakang SH Gelar Depan Tempat/Tanggal Lahir BANJARMASIN / 24 Mei 1987 Alam at JL KRISNA X NO. 14 RT. 37 KOMPLEK BUMI PEMURUS PERMAI KEL. PEMURUS DALAM KEC. BANJARMASIN SELATAN BJM TELP. 0852 49 783456 / 0819 51 09124 Jenis Kelamin PEREMPUAN Agama ISLAM Pendidikan S1-LMU HUKUM (Lulus tahun 2009 - UNI/ ERSITA'S LAMBUNG MANGKURAT) Status Kawin KAWIN Status Kepegawaian PNS MK dari CPNS: 9 Tahun, 8 Bulan MK dari PNS: 8 Tahun, 0 Bula No. Karpeg MK Go khir: 3 Tahun, 5 Bula No. Taspen No. Askes 0000167379759 rakhir: 2 Tahun, 9 B No.NPWP 159983436731000 No. KTP 6371016405870008 Pangkat PENATA (INC) --- TMT : 01 April 2016 Usia : 32 Tahun, 4 Bulan Unit Kerja BADAN KEPEGAWAIAN, PENDIDIKAN DAN PELATIHAN DAERAH Indeks Profesionalitas 2019 : Jabatan KEPALA SUB BIDANG PEMBINAAN APARATUR DAN KEDUDUKAN HUKUM TMT: 29 Desember 2016 A CPNS PNS 💂 Dikla 1 Jabatan 🔒 Keluarga 🚊 Penghargaan 📥 KGB 📥 Cuti 🖈 Pangkat

//

Untuk melihat riwayat hukuman disipilin, masuk pada halaman profil pegawai terdapat menu ( HUKDIS )

🖪 Kemba

| Jenis Hukuman                               | TMT Hukuman   | Lama<br>Hukuman    | Surat Keputusan                                                                                                 | Aksi                    |
|---------------------------------------------|---------------|--------------------|----------------------------------------------------------------------------------------------------|-------------------------|
| TEGURAN LISAN<br>PELANGGARAN KETIDAKHADIRAN | 30 April 2019 | 0 Tahun<br>0 Bulan | KEPALA<br>No. SK. 826/512/bkppd-blg<br>Tgl. SK. 30 April 2019<br>File SK tidak tersedia, silahkan<br>upload !!! | Rowse No file selected. |

Contoh di atas terdapat riwayat hukuman disiplin A.n DEWI MEIKA SAFITRI, SH. Selanjutnya User melakukan upload file SK Disiplin dengan ukuran file maksimal 500kb format PDF. Apabila file akan dirubah, tinggal upload ulang file yang baru, sistem akan otomatis mereplace file sebelumnya

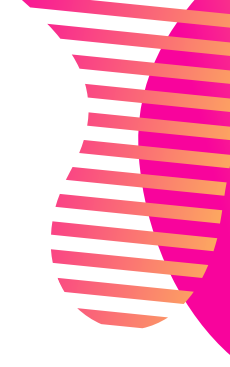

#### SISTEM INFORMASI DISIPLIN 09

#### VALIDASI USUL HUKUMAN DISIPLIN 🖣 Kembali Sukses, Laporan Hukuman Disiplin DEWI MEIKA SAFITRI, SH telah disetujui, dan telah ditambahkan ke riwayat Hukuman Disiplin Ŧ Pilih Tahun TMT Hukuman Disiplin 2019 🚔 Cetak Nominatif Tahun 2019 NIP / Nama TMT Hukuman Aksi Jabatan / Unit Kerja Jenis Hukuman pada saat Hukdis Ketentuan yang dilanggar Status Laporan 1 NIP. 198705242010012015 KEPALA SUB BIDANG PEMBINAAN **TEGURAN LISAN** 30 April 2019 DEWI MEIKA SAFITRI, SH APARATUR DAN KEDUDUKAN HUKUM PP 53 TAHUN 2010 TENTANG DISIPLIN PNS PADA BADAN KEPEGAWAJAN, PENDIDIKAN DAN PELATIHAN DAERAH

//

Kembali ke halaman laporan hukuman disiplin, terdapat tombol Cetak Nominatif Tahun Sekarang Pengelola Kepegawaian dapat mencetak nominatif yang terkena hukuman disiplikan pada tahun tersebut

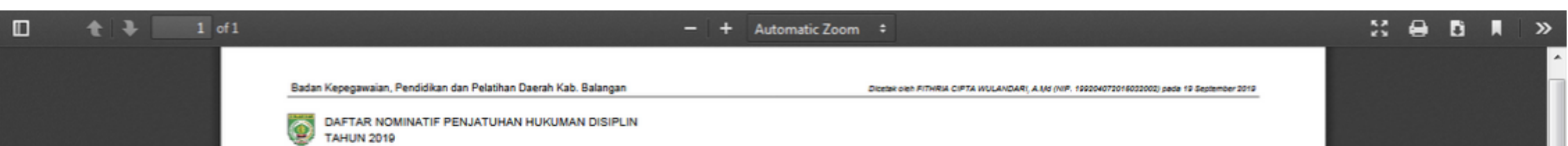

Gambar diatas contoh dari Nominatif Hukuman Disiplin.

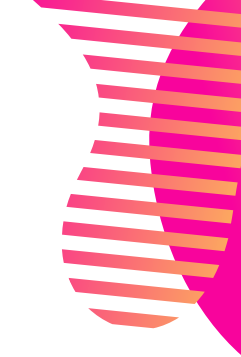

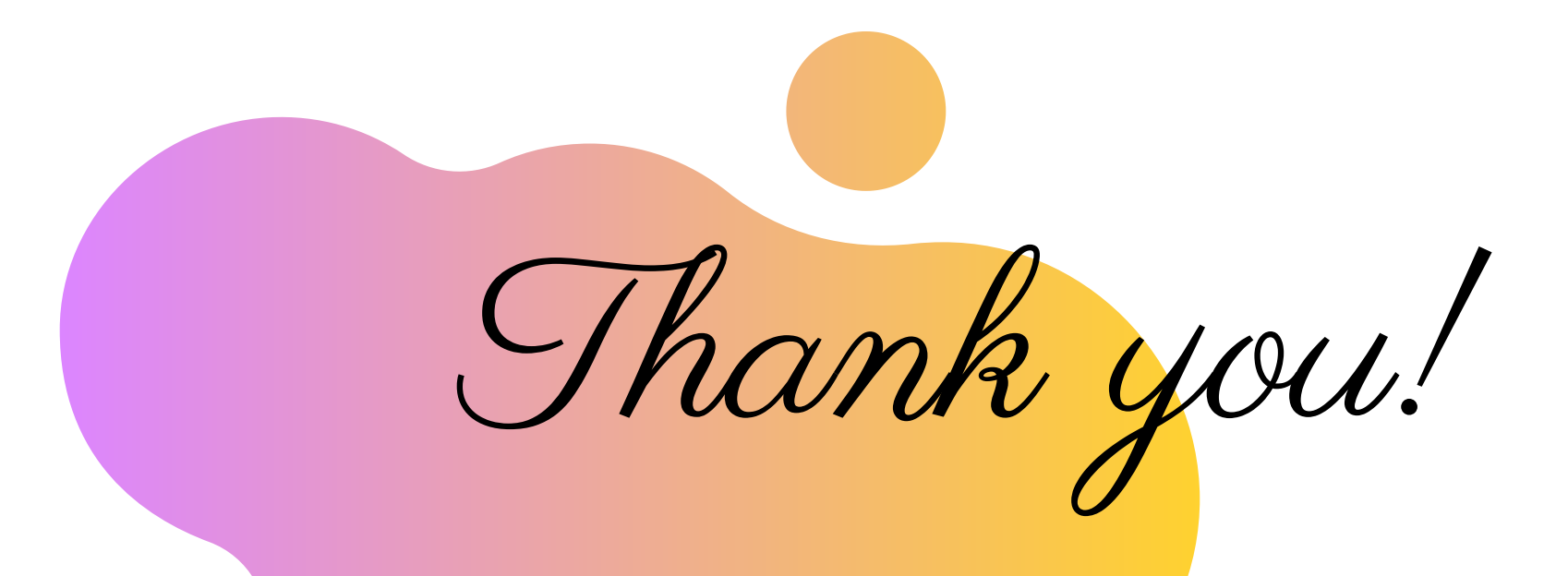

Hopefully this manual is useful for users and brings blessings.